## Tutorial para consulta dos resultados de avaliação pedagógica

Infordocente - Aceder a https://infordocente.cespu.pt/

1 - Menu lateral - Aceder ao item "Inquéritos" e no lado direito selecionar o ano letivo ao qual pretende aceder.

| InforDocente                                               | Início > Qualidade                                                      |             |             |                           |             |
|------------------------------------------------------------|-------------------------------------------------------------------------|-------------|-------------|---------------------------|-------------|
| Meu Perfil                                                 |                                                                         |             |             |                           |             |
| Dados Pessoais<br>Dados Profissionais<br>Avaliacão docente | Qualidade Inquéritos                                                    |             |             |                           |             |
| Serviço Docente                                            | Other Budder                                                            |             |             |                           |             |
| Teses e Dissertações<br>Aulas e Vigilâncias                | Reflexões Docentes a Decorrer                                           |             |             |                           |             |
| Horário                                                    | Nome                                                                    | Data Início | Data Fim    | Estado                    |             |
| Notificações                                               | Inquéritos Pedagógicos e Relatórios de UC 2021/2022 2º Semestre e Anual | 14-07-2022  | 02-09-2022  | Concluído                 | Editar      |
| Inquéritos                                                 |                                                                         |             |             |                           |             |
| Disciplinas                                                |                                                                         |             |             | Resultados no Ano Letivo: | 2021/2022 🗸 |
| Informação Geral<br>Sumários e Assiduidade                 | Resultados Inquéritos a Estudantes                                      |             |             |                           |             |
| Avaliações                                                 | Nome                                                                    |             | Data Início | Data Fim                  |             |
| Alunos                                                     | Inquérito SGQP 1.º e 2.º Ciclos 1º Semestre                             |             | 28-12-2021  | 10-01-2022                | Detalhes    |
| Pautas                                                     | Inquérito SGQP 1.* e 2.* Ciclos 2* Semestre e Anual                     |             | 05-06-2022  | 16-06-2022                | Detalhes    |

2 – Na janela seguinte deverá aceder aos resultados dos "Resultados Inquéritos a Estudantes". Estes resultados estão divididos por semestre pelo que o docente deverá aceder aos seus resultados a apenas um ou a ambos os semestres, dependendo dos semestres em que lecionou. O resultado a colocar no processo de concurso será a média dos resultados obtidos em cada um dos itens e em ambos semestres (quando aplicável).

Para aceder aos resultados deve clicar no botão "Detalhes" do lado direito.

| InforDocente<br>Meu Perfil                                                    | Início > Qualidade                                                      |             |             |                           |             |  |  |  |  |  |
|-------------------------------------------------------------------------------|-------------------------------------------------------------------------|-------------|-------------|---------------------------|-------------|--|--|--|--|--|
| Dados Pessoais<br>Dados Profissionais<br>Avaliação docente<br>Serviço Docente | Qualidade Inquéritos<br>Utilizadores                                    |             |             |                           |             |  |  |  |  |  |
| Teses e Dissertações<br>Aulas e Vigilâncias                                   | Reflexões Docentes a Decorrer                                           |             |             |                           |             |  |  |  |  |  |
| Horário                                                                       | Nome                                                                    | Data Início | Data Fim    | Estado                    |             |  |  |  |  |  |
| Notificações<br>Inquéritos                                                    | Inquéritos Pedagógicos e Relatórios de UC 2021/2022 2* Semestre e Anual | 14-07-2022  | 02-09-2022  | Concluído                 | Editar      |  |  |  |  |  |
| Disciplinas                                                                   |                                                                         |             |             | Resultados no Ano Letivo: | 2021/2022 🗸 |  |  |  |  |  |
| Informação Geral<br>Sumários e Assiduidade                                    | Resultados Inquéritos a Estudantes                                      |             |             |                           |             |  |  |  |  |  |
| Avaliações                                                                    | Nome                                                                    |             | Data Início | Data Fim                  |             |  |  |  |  |  |
| Alunos                                                                        | Inquérito SGQP 1.º e 2.º Ciclos 1º Semestre                             |             | 28-12-2021  | 10-01-2022                | Detalhes    |  |  |  |  |  |
| Pautas                                                                        | Inquérito SGOP 1.º e 2.º Ciclos 2º Semestre e Anual                     |             | 05-06-2022  | 16-06-2022                | talhes      |  |  |  |  |  |

3 – Depois de clicar em "Detalhes" deve aceder ao separador "Resultados Docentes" na barra de navegação superior.

| InforDocente<br>Meu Perfil                                                                            | io > Qualidade > Resultados Unidades<br>ultados Inquéritos a Estudantes 2021/2022<br>emestre |  |  |  |  |  |  |
|----------------------------------------------------------------------------------------------------|----------------------------------------------------------------------------------------------|--|--|--|--|--|--|
| Dados Pessoais<br>Dados Profissionais<br>Avaliação docente<br>Serviço Docente<br>Tarcar o Discontegor | Resultados Docenter ao processo de ensino/aprendizagem                                       |  |  |  |  |  |  |
| Aulas e Vigilâncias                                                                                   | Resultados Unidades                                                                          |  |  |  |  |  |  |
| Notificações                                                                                          | Agrupar Por: Unidade Curricular 🗸                                                            |  |  |  |  |  |  |
| Inquéritos                                                                                            | Restringir a Unidade Orgânica: CESPU CRL 🗸                                                   |  |  |  |  |  |  |
| Disciplinas                                                                                           | Restringir ao curso:                                                                         |  |  |  |  |  |  |
| Informação Geral<br>Sumários e Assiduidade                                                            | Mostrar Tipo Indicadores: 🔿 Carga de Esforço 🔿 Calculáveis 💿 Ambos                           |  |  |  |  |  |  |
| Avaliações<br>Alunos                                                                                  | Marcar a: 0000FF valores inferiores a: 3                                                     |  |  |  |  |  |  |
| Pautas                                                                                                | Marcar a: valores superiores a: 3                                                            |  |  |  |  |  |  |
| Pautas Normais<br>Estágios, Teses e<br>Dissertações                                                   | Mostrar Resultados                                                                           |  |  |  |  |  |  |

4 – Acedendo ao separador "Resultados Docentes" deverá selecionar as opções:

Agrupar por: Docente

Restringir a Unidade Orgânica: Instituto Universitário de Ciências da Saúde

**Obs:** A seleção das cores para os valores inferiores ou superior a 3 é facultativa. Se pretender alterar as cores basta clicar em cima da cor e ser-lhe-á dada a opçõa se selecionar a cor pretendida.

| InforDocente                                                                  | Início > Qualidade > Resultados Docentes                                      |
|-------------------------------------------------------------------------------|-------------------------------------------------------------------------------|
| Meu Perfil                                                                    | Resultados Inquéritos a Estudantes 2021/2022<br>1º Semestre                   |
| Dados Pessoais<br>Dados Profissionais<br>Avaliação docente<br>Serviço Docente | Resultados Unidades Comentários ao processo de ensino/aprendizagem            |
| Teses e Dissertações<br>Aulas e Vigilâncias                                   | Resultados Docentes                                                           |
| Horário<br>Notificações                                                       | Agrupar Por: Docente 🗸                                                        |
| Inquéritos                                                                    | Restringir a Unidade Orgânica: Instituto Universitário de Ciências da Saúde 🗸 |
| Disciplinas                                                                   | Mostrar Indicadores: ONuméricos OBarras (Ambos                                |
| Informação Geral<br>Sumários e Assiduidade                                    | Marcar a: FF1900 valores inferiores a: 3                                      |
| Avaliações<br>Alunos                                                          | Marcar a: 0000FF valores superiores a: 3                                      |
| Pautas                                                                        | Mostrar Resultados                                                            |
| Pautas Normais<br>Estánios Teses e                                            |                                                                               |

5 – Depois de parametrizar o formato dos resultados, deve clicar em "Mostrar Resultados". A informação que lhe é aplicável aparecerá na parte inferior do ecrã com uma nota explicativa dos vários indicadores avaliados.

| Meu Perfil                                                                                                    | Resultados Inquéritos a Estudantes 2021/2022<br>1ª Semestre                                                                                                    |
|----------------------------------------------------------------------------------------------------|----------------------------------------------------------------------------------------------------|
| Dados Pessoais<br>Dados Profissionais<br>Avaliação docente<br>Serviço Docente                                                                           | Resultados Unidades Docentes a Comentários ao processo de ensino/aprendizagem                                                                                                    |
| Teses e Dissertações<br>Aulas e Vigilâncias<br>Horário<br>Notificações                                                                                  | Resultados Docentes Agrupar Por: Docente Só é possível ver os comentários agrupando por Unidade Curricular, Docente ou Curso                                                                                                    |
| Disciplinas                                                                                                    | Restringir ə Unidade Orgânica: Instituto Universitário de Ciências da Saúde 🗸                                                                                                    |
| Informação Geral<br>Sumários e Assiduidade<br>Avaliações<br>Aluceo                                                                                      | Mostrar Indicadores: ONuméricos OBarras ® Ambos<br>Marcar a: FF1500 valores inferiores a: 3                                                                                                    |
| Alunos<br>Pautas                                                                                                    | Marcar a: 0000FF valores superiores a: 3                                                                                                    |
| Pautas Normais<br>Estágios, Teses e                                                                                                    | Mostrar Resultados                                                                                                    |
| Dissertações<br>Pautas não Conf. Grau                                                                                                    | Resultados dos inquéritos a estudantes sobre os/as docentes<br>Nota: Os resultados refletem a escala de 1 a 5 utilizada no inquérito (1= total desacordo, 5= total acordo).                                                                                                    |
| Consultas<br>Cursos<br>Alunos<br>Pautas<br>Docentes<br>Listagense Estatísticas<br>Qualidade<br>Normas e Procedimentos<br>Análise da Atividade<br>Letiva | Us dados apresentados, quando agrupados por docente, docente e unidade ou unidade, variam consoante as permissões dos utilizadores.<br>Indicador:<br>A - Número de respostas usadas no cálculo dos resultados<br>B - Número de respostas esperadas<br>C - Taxa de resposta se opredito a estudantes no curso<br>D - A minha apreciação global acerca da qualidade pedagójcia deste/a docente é positiva<br>E - O/a docente formentou a minha autoapreciaçãom fora das aulas<br>F - O docente formentou a meu envolvimento ativo e crítico nas aulas<br>G - O docente respostas bein aquidade pedagójcia deste/a docente é positiva<br>E - O docente formentou a meu envolvimento ativo e crítico nas aulas<br>G - O docente engrica os asuntos com dareza<br>H - O docente engrica os asuntos com dareza |
| Gestão                                                                                                    | Docente'Undicador A 8 C D E F G H I Comentários                                                                                                    |
| Requerimentos                                                                                                    | 5                                                                                                    |

6 – Caso lecione também no 2º semestre ou em Uc's anuais deverá repetir o procedimento, mas acedendo aos detalhes dos resultados *"Inquérito SGQP 1.º e 2.º Ciclos 2º Semestre e Anual"*, disponível no menu inicial.

| InforDocente                                                   | Início > Qualidade                                                      |             |             |                           |             |
|----------------------------------------------------------------|-------------------------------------------------------------------------|-------------|-------------|---------------------------|-------------|
| Meu Perfil                                                     |                                                                         |             |             |                           |             |
| Dados Pessoais<br>Dados Profissionais<br>Avaliação docente     | Qualidade Inquéritos<br>Utilizadores                                    |             |             |                           |             |
| Serviço Docente<br>Teses e Dissertações<br>Aulas e Vigilâncias | Reflexões Docentes a Decorrer                                           |             |             |                           |             |
| Horário                                                        | Nome                                                                    | Data Início | Data Fim    | Estado                    |             |
| Notificações<br>Inquéritos                                     | Inquéritos Pedagógicos e Relatórios de UC 2021/2022 2* Semestre e Anual | 14-07-2022  | 02-09-2022  | Concluido                 | Editar      |
| Disciplinas                                                    |                                                                         |             |             | Resultados no Ano Letivo: | 2021/2022 🗸 |
| Sumários e Assiduidade                                         | Resultados Inquéritos a Estudantes                                      |             |             |                           |             |
| Avaliações                                                     | Nome                                                                    |             | Data Início | Data Fim                  |             |
| Alunos                                                         | Inquérito SGQP 1.º e 2.º Ciclos 1º Semestre                             |             | 28-12-2021  | 10-01-2022                | Detalhes    |
| Pautas                                                         | Inquérito SGOP 1.º e 2.º Ciclos 2º Semestre e Anual                     |             | 05-06-2022  | 16-06-2022                | Detalhes    |

7 – Nos casos em que assuma a regência de unidade curricular, o sistema disponibiliza não só os dados enquanto docente mas também os dos restantes docentes que lecionaram na UC em que foi regente.

O processo é em tudo similar mas ser-lhe-ão dadas mais opções na barra de navegação superior, devendo aceder na mesma à opção "Resultados Docentes"

| InforDocente                                                                  | Início > Qualidade > Taxa de resposta                                                              |
|-------------------------------------------------------------------------------|----------------------------------------------------------------------------------------------------|
| Meu Perfil                                                                    | Resultados Inquéritos a Estudantes 2021/2022<br>2º Semestre e Anual                                |
| Dados Pessoais<br>Dados Profissionais<br>Avaliação docente<br>Servico Docente | Taxa de<br>respostaResultadosResultadosResultadosComentários<br>ao processo de ensino/aprendizagem |
| Teses e Dissertações<br>Aulas e Vigilâncias                                   | Taxa de resposta                                                                                   |
| Notificações<br>Inquéritos                                                    | Agrupar Por: Curso  Restringir a Unidade Orgânica: CESPU CRL                                       |
| Disciplinas<br>Informação Geral<br>Sumários o Assiduidado                     | Mostrar Resultados                                                                                 |
| Avaliações<br>Alunos                                                          | Voltar                                                                                             |

8 – Deverá aplicar os mesmos filtros e a parametrização de cores que considerar adequada e clicar em "Mostrar resultados" para aceder à informação.

| InforDocente                            | Início > Qualidade > Resultados Docentes                                                                                                    |                             |                   |         |                   |   |    |                                             |
|-----------------------------------------|----------------------------------------------------------------------------------------------------|-----------------------------|-------------------|---------|-------------------|---|----|---------------------------------------------|
| Meu Perfil                              | Resultados Inquéritos a Estudantes 2021/2022                                                                                                    |                             |                   |         |                   |   |    |                                             |
| Dados Pessoais                          | 2° semestre e Anuar                                                                                                    |                             |                   |         |                   |   |    |                                             |
| Dados Profissionais                     |                                                                                                    |                             |                   |         |                   |   |    |                                             |
| Avaliação docente                       | resposta Cursos Unidades Docentes ao processo de ensino/aprendizagem                                                                                    |                             |                   |         |                   |   |    |                                             |
| Serviço Docente<br>Teses e Dissertações |                                                                                                    |                             |                   |         |                   |   |    |                                             |
| Aulas e Vigilâncias                     | Resultados Docentes                                                                                                    |                             |                   |         |                   |   |    |                                             |
| Horário                                 | Agrupar Por: Docente                                                                                                    |                             |                   |         |                   |   |    |                                             |
| Notificações                            | Só é possível ver os comentários agrupando por Unida                                                                                                    | de Curricular, Docente ou ( | urso              |         |                   |   |    |                                             |
| inquencos                               | Restringir a Unidade Orgânica: Instituto Universitário de Ciências da Saúde                                                                             | ~                           |                   |         |                   |   |    |                                             |
| Disciplinas                             |                                                                                                    |                             |                   |         |                   |   |    |                                             |
| Informação Geral                        | Mostrar Indicadores: ONuméricos OBarras OAmbos                                                                                                    |                             |                   |         |                   |   |    |                                             |
| Sumários e Assiduidade                  | Marcar a: FF0900                                                                                                    |                             |                   | valore  | s inferiores a: 3 |   |    |                                             |
| Avallações<br>Alunos                    |                                                                                                    |                             |                   |         | -                 |   |    |                                             |
|                                         | Marcar a: 0000FF                                                                                                    |                             |                   | valores | superiores a: 3   |   |    |                                             |
| Pautas                                  | Mostrar Resultados                                                                                                    |                             |                   |         |                   |   |    |                                             |
| Pautas Normais                          |                                                                                                    |                             |                   |         |                   |   |    |                                             |
| Estágios, Teses e<br>Dissertações       |                                                                                                    |                             |                   |         |                   |   |    |                                             |
| Pautas não Conf. Grau                   | Resultados dos inquéritos a estudantes sobre os/as docentes                                                                                             |                             |                   |         |                   |   |    | Exportar Exportar distribuição de respostas |
| <b>C</b>                                | Nota: Os resultados refletem a escala de 1 a 5 utilizada no inquérito (1= total desacordo, 5= to                                                        | ital acordo).               |                   |         |                   |   |    |                                             |
| Consultas                               | Us dados apresentados, quando agrupados por docente, docente e unidade ou unidade, variam                                                               | consoante as permissoes o   | ios utilizadores. |         |                   |   |    |                                             |
| Lursos                                  | Indicador:<br>A - Número de respostas usadas po cálculo dos resultados                                                                                  |                             |                   |         |                   |   |    |                                             |
| Pautas                                  | B - Número de respostas esperadas                                                                                                    |                             |                   |         |                   |   |    |                                             |
| Docentes                                | <ul> <li>C - laxa de resposta do inquérito a estudantes no curso</li> <li>D - O docente organiza bem a aula e faz uma gestão eficaz do tempo</li> </ul> |                             |                   |         |                   |   |    |                                             |
| Listagens e Estatisticas<br>Qualidade   | E - A minha apreciação global acerca da qualidade pedagógica deste/a docente é positiva                                                                 |                             |                   |         |                   |   |    |                                             |
| Normas e Procedimentos                  | G - O docente fomentou o meu envolvimento ativo e crítico nas aulas                                                                                     |                             |                   |         |                   |   |    |                                             |
| Análise da Atividade                    | <ul> <li>H - O docente esclarece as dúvidas quando solicitado</li> <li>L - O/a docente fomentou a minha autoanrendizagem fora das aulas</li> </ul>      |                             |                   |         |                   |   |    |                                             |
| Letiva                                  | Docente\Indicador A B C                                                                                                    | D                           | E                 | F       | G                 | н | I. | Comentários                                 |
| Gestão                                  |                                                                                                    |                             | -                 | _       | -                 | - | -  |                                             |
|                                         |                                                                                                    |                             |                   |         |                   |   |    |                                             |

## 8 (continuação) – O sistema disponibilizará informação de todo o corpo docente que lecionou na UC, incluindo o do próprio.

Com os resultados obtidos deverá calcular a média de todos os parâmetros/UC avaliados, para obter o resultado final.

| Aulas e Vigilâncias                                                                                                    | Resultados Docentes                                                                                                    |                                                                                                    |                                                |                                               |                  |         |                 |   |   |                                             |
|----------------------------------------------------------------------------------------------------|----------------------------------------------------------------------------------------------------|----------------------------------------------------------------------------------------------------|------------------------------------------------|-----------------------------------------------|------------------|---------|-----------------|---|---|---------------------------------------------|
| Horário                                                                                                    | Agrupar Por:                                                                                                    | Docente                                                                                                    | ~                                              |                                               |                  |         |                 |   |   |                                             |
| Notificações<br>Inquéritos                                                                                                    |                                                                                                    | Só é possível ver os comentári                                                                                                    | os agrupando por Unio                          | dade Curricular, Docente ou Cu                | IFSO             |         |                 |   |   |                                             |
| Disciplinas                                                                                                    | Restringir a Unidade Orgânica:                                                                                                    | Instituto Universitário de Ciêno                                                                                                    | ias da Saúde                                   | ~                                             |                  |         |                 |   |   |                                             |
| Informação Geral                                                                                                    | Mostrar Indicadores:                                                                                                    | ⊖Numéricos ⊖Barras ⊙Am                                                                                                    | bos                                            |                                               |                  |         |                 |   |   |                                             |
| Sumários e Assiduidade<br>Avaliações                                                                                                    | Marcar a:                                                                                                    | FF0900                                                                                                    |                                                |                                               |                  | valores | inferiores a: 3 |   |   |                                             |
| Alunos                                                                                                    | Marcar a:                                                                                                    | 0000FF                                                                                                    |                                                |                                               |                  | valores | superiores a: 3 |   |   |                                             |
| Pautas                                                                                                    |                                                                                                    |                                                                                                    |                                                |                                               |                  |         |                 |   |   |                                             |
| Pautas Normais                                                                                                    |                                                                                                    | Mostrar Resultados                                                                                                    |                                                |                                               |                  |         |                 |   |   |                                             |
| Estágios, Teses e                                                                                                    |                                                                                                    |                                                                                                    |                                                |                                               |                  |         |                 |   |   |                                             |
| Pautas não Conf. Grau                                                                                                    | Resultados dos inquéritos a estuda                                                                                                    | ntes sobre os/as docentes                                                                                                    |                                                |                                               |                  |         |                 |   |   | Exportar Exportar distribuição de respostas |
| Consultas                                                                                                    | Nota: Os resultados refletem a escala de<br>Os dados apresentados, quando agrupad                                                                                                    | 1 a 5 utilizada no inquérito (1<br>os por docente, docente e unid                                                                                                    | = total desacordo, 5=<br>ade ou unidade, varia | total acordo).<br>m consoante as permissões d | os utilizadores. |         |                 |   |   |                                             |
| Cursos<br>Alunos<br>Pautas<br>Docentes<br>Listagens e Estatísticas<br>Qualidade<br>Normas e Procedimentos<br>Análise da Atividade<br>Letiva | Indicador:<br>A - Número de respostas usadas no cálí<br>B - Número de respostas esperadas<br>C - Taxa de resposta do inquérito a estu<br>D - O docente organiza bem a aula e faz<br>E - A minha apreciação global acerca da<br>F - O docente explica os assuntos com c<br>G - O docente explica os assuntos com c<br>H - O docente esturace as dúvidas quar<br>H - O docente mentou o meu envolvim<br>H - O docente mentou a minha auto | ulo dos resultados<br>dantes no curso<br>uma gestão eficaz do tempo<br>qualidade pedagógica deste / a<br>lareza<br>ento ativo e crítico nas aulas<br>ido solicitado<br>aprendizagem fora das aulas | docente é positiva                             |                                               |                  |         |                 |   |   |                                             |
|                                                                                                    | Docente\Indicador                                                                                                    | A B                                                                                                    | С                                              | D                                             | E                | F       | G               | Н | I | Comentários                                 |
| Gestão                                                                                                    |                                                                                                    |                                                                                                    |                                                |                                               | -                | -       | -               | - | - |                                             |
| Requerimentos                                                                                                    |                                                                                                    |                                                                                                    |                                                |                                               | -                | _       | -               | _ | _ |                                             |
|                                                                                                    |                                                                                                    |                                                                                                    |                                                | -                                             | _                | _       | _               | _ | _ |                                             |
|                                                                                                    |                                                                                                    |                                                                                                    |                                                | -                                             | -                | -       | -               | - | - |                                             |
|                                                                                                    |                                                                                                    |                                                                                                    |                                                | -                                             | -                | -       | -               | - | - |                                             |
|                                                                                                    |                                                                                                    |                                                                                                    |                                                | -                                             | -                | _       | -               | - | _ |                                             |